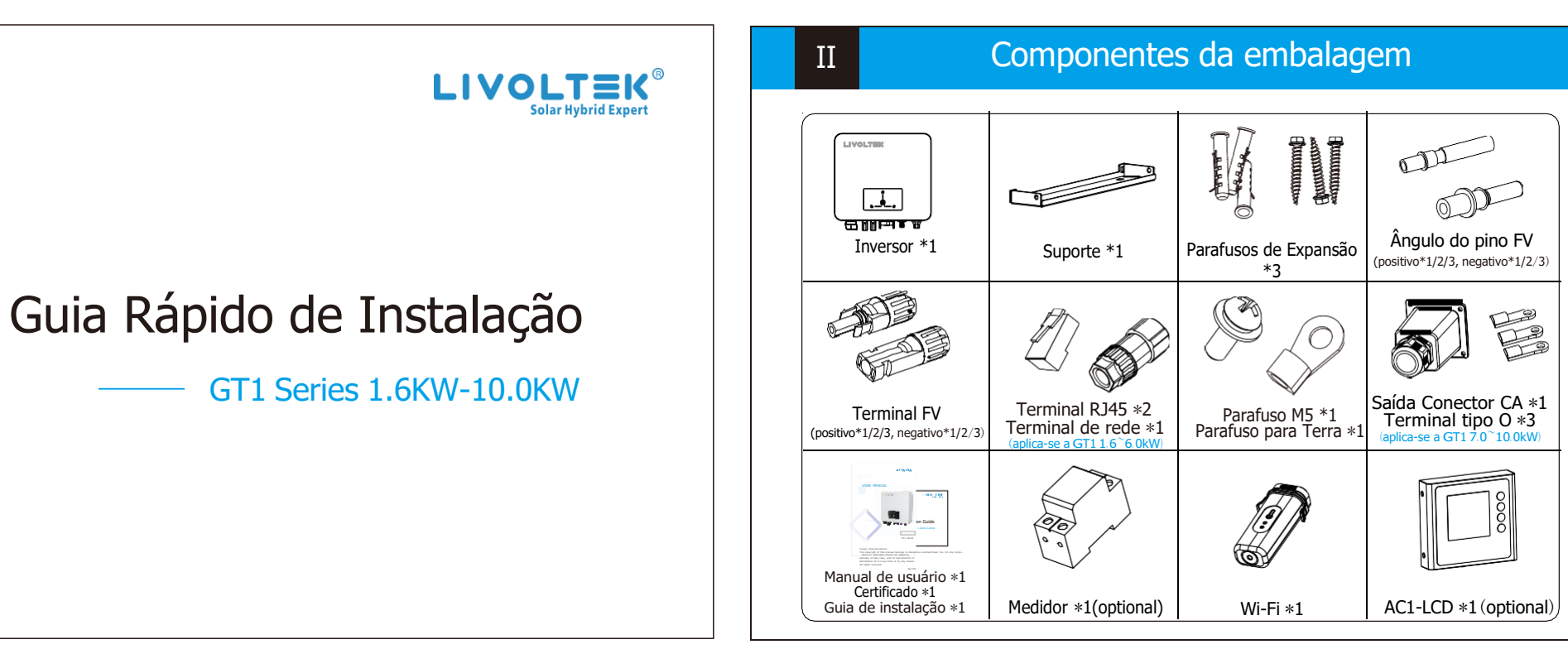

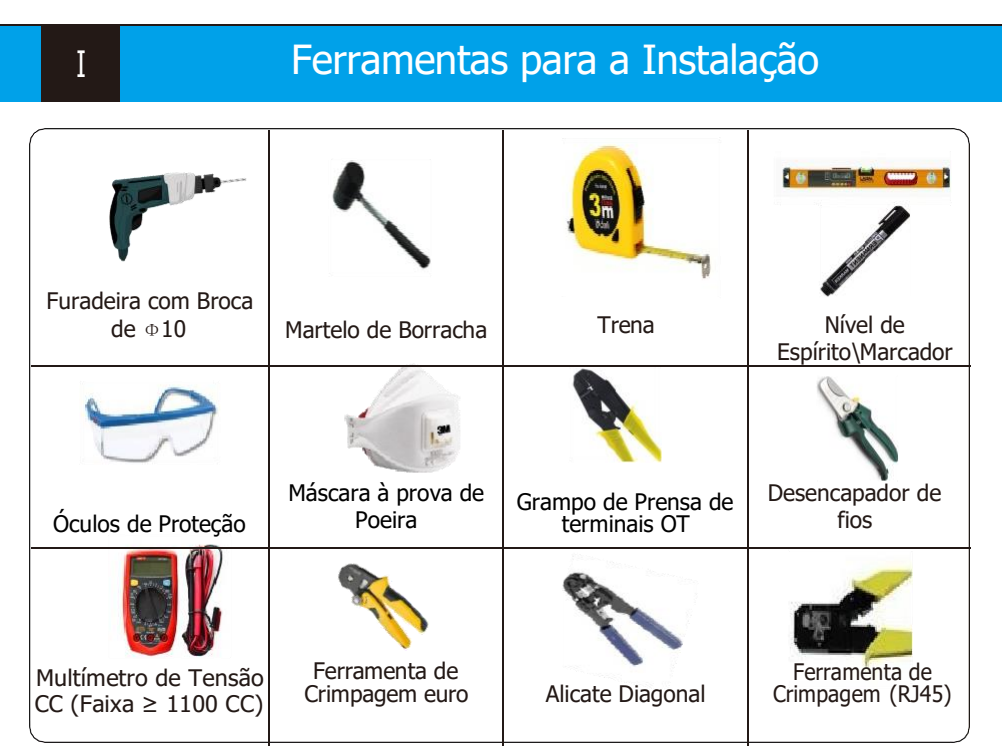

# Instalação do Inversor

#### Passo 1: Furos na Parede

III

 Localize os furos de perfuração e marque-os com o marcador
Faça os furos com a furadeira, certifique-se que os furos são fundos o suficiente (pelo menos 50 mm) para suportar o inversor.

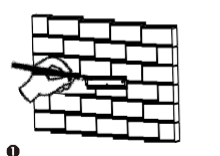

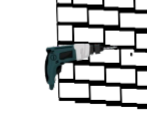

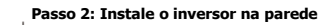

Insira os tubos de expansão nos orifícios e coloque a placa traseira, em seguida, aperte os parafusos para instalá-lo.

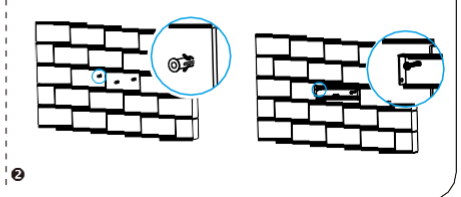

#### Passo 3: Auto-verificação de instalação

Pendure o inversor no suporte traseiro e trave a lateral com os parafusos. (torque:1.5N  $\boldsymbol{\cdot}$  m)

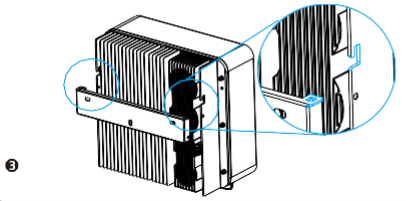

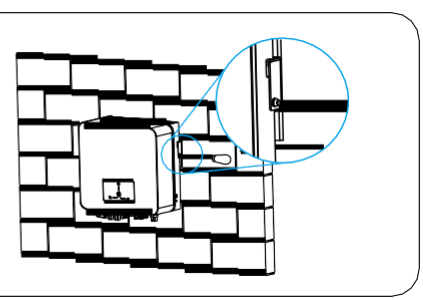

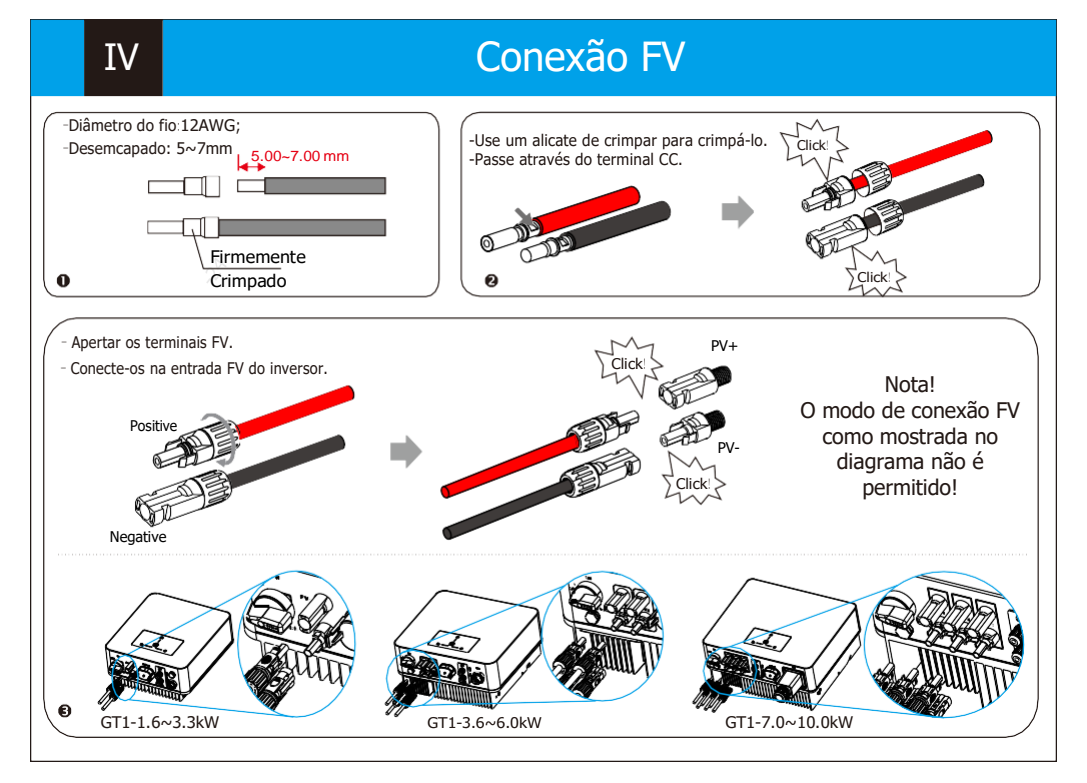

# Cone

VI

PTN

Meter

AC1-LCD

VII

0

Х

GND

### Conexões Terra/Comunicação

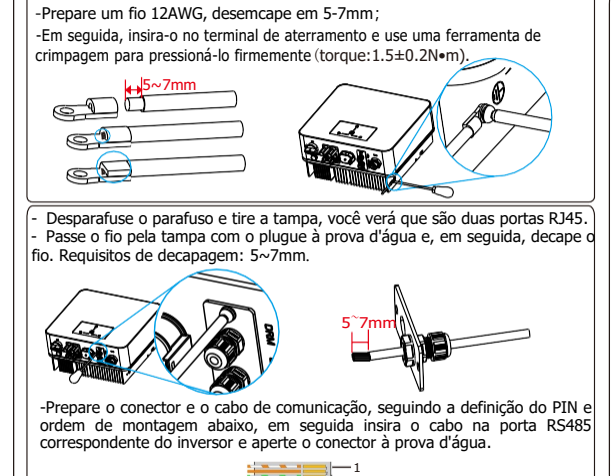

DRM1/5 DRM2/6 DRM3/7 DRM4/8 3.3V DRM0 3.3V GND

Х

485A1 X

X 485B2

0

х

Х

485B1

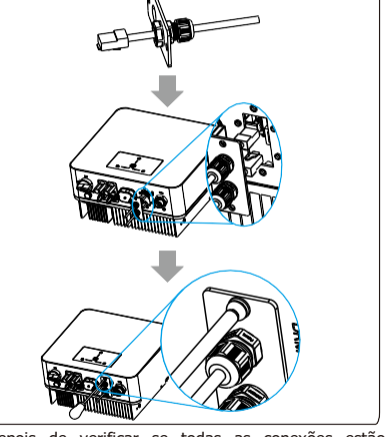

-Correspondentemente insira a porta DRM\ LCD

Medidor. e trave a tampa (torque:1.2±0.1N•m)

 Depois de verificar se todas as conexões estão corretas, ligue os disjuntores CC/CA externos.
Ligue o interruptor CC para a posição "ON".
O inversor iniciará automaticamente quando os painéis fotovoltaicos gerarem energia suficiente. O LED ligará em verde.

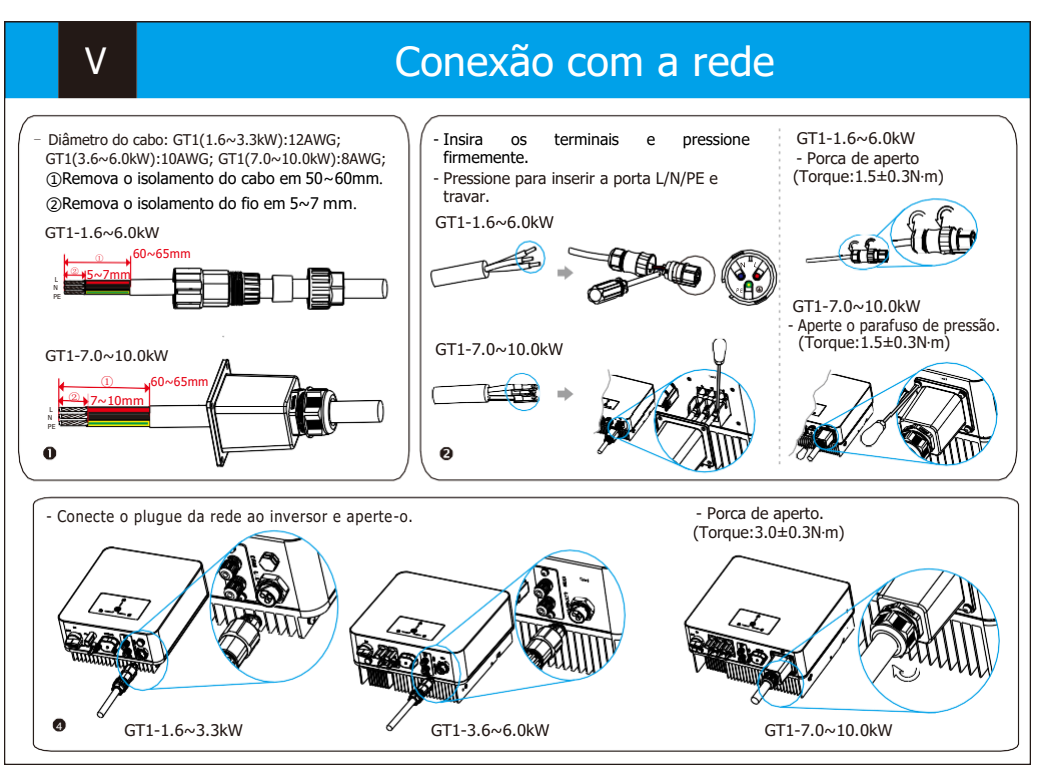

### Conexão Wi-Fi/Bluetooth

Х

12V

Você pode usar os seguintes modos para implementar a comunicação: Bluetooth e Wi-Fi. O Wi-Fi com Bluetooth integrado para monitoramento local e gerenciamento. Os quais são descritos a seguir.

Diagrama de conexão do módolo de monitoramento:

485A2

Y

Х

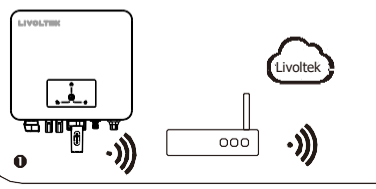

Você pode ativar a função Bluetooth do telefone celular e visualizar e definir dados do inversor por meio do aplicativo do inversor. Verifique www.livoltek-portal.com para obter detalhes sobre aoperação e o Manual do Usuário do APP. O Manual do Usuário do APP está disponível gratuitamente no site.

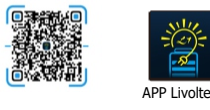

Por favor, vá ao APP Livoltek ou a tela LCD externa para conectar o inversor a internet e configurá-lo. Para detalhes específicos, por favor consulte o Manual do Usuário referente ao Wi-Fi.  Desmonte os acessórios Livoltek Wi-Fi e abra o plugue à prova d'água da porta Wi-Fi no inversor.

 Instale o módulo Wi-Fi na posição correspondente no inversor e aperte bem, você ouvirá um "clique";

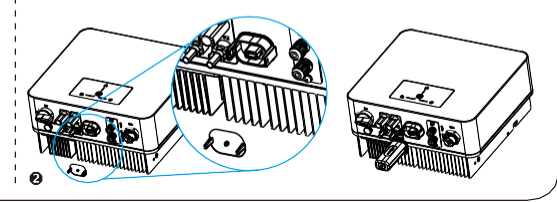

-Abra APP Livoltek e selecione "Modo Local".

Encontre o modelo do inversor e clique em conecte (o Bluetooth do inversor é composto pelos últimos 6 dígitos do seu SN).

-Clique em "Configurações" para acessar ás "Configurações básicas". Você pode configurar hora/data, idioma, ver o modelo do inversor, sua versão e o SN.

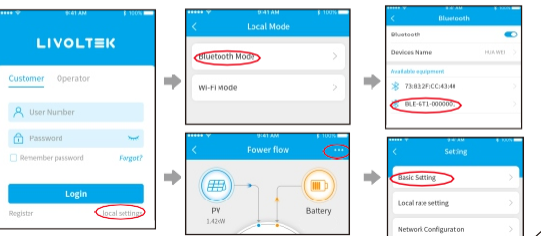